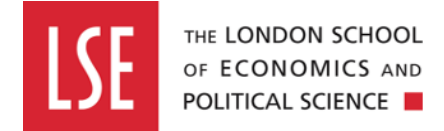

# Creating an Action on a Standard Risk Assessment

#### Step one

Log on to the Evotix/Assure system using Single Sign On (SSO) at the URL <u>https://uk.sheassure.net/lse</u>.

If you are already logged on the LSE systems with Authentication, you should be able to log on by clicking on the blue bar saying Microsoft. If you are not logged on to any LSE systems, you may be asked to use your Authenticator app.

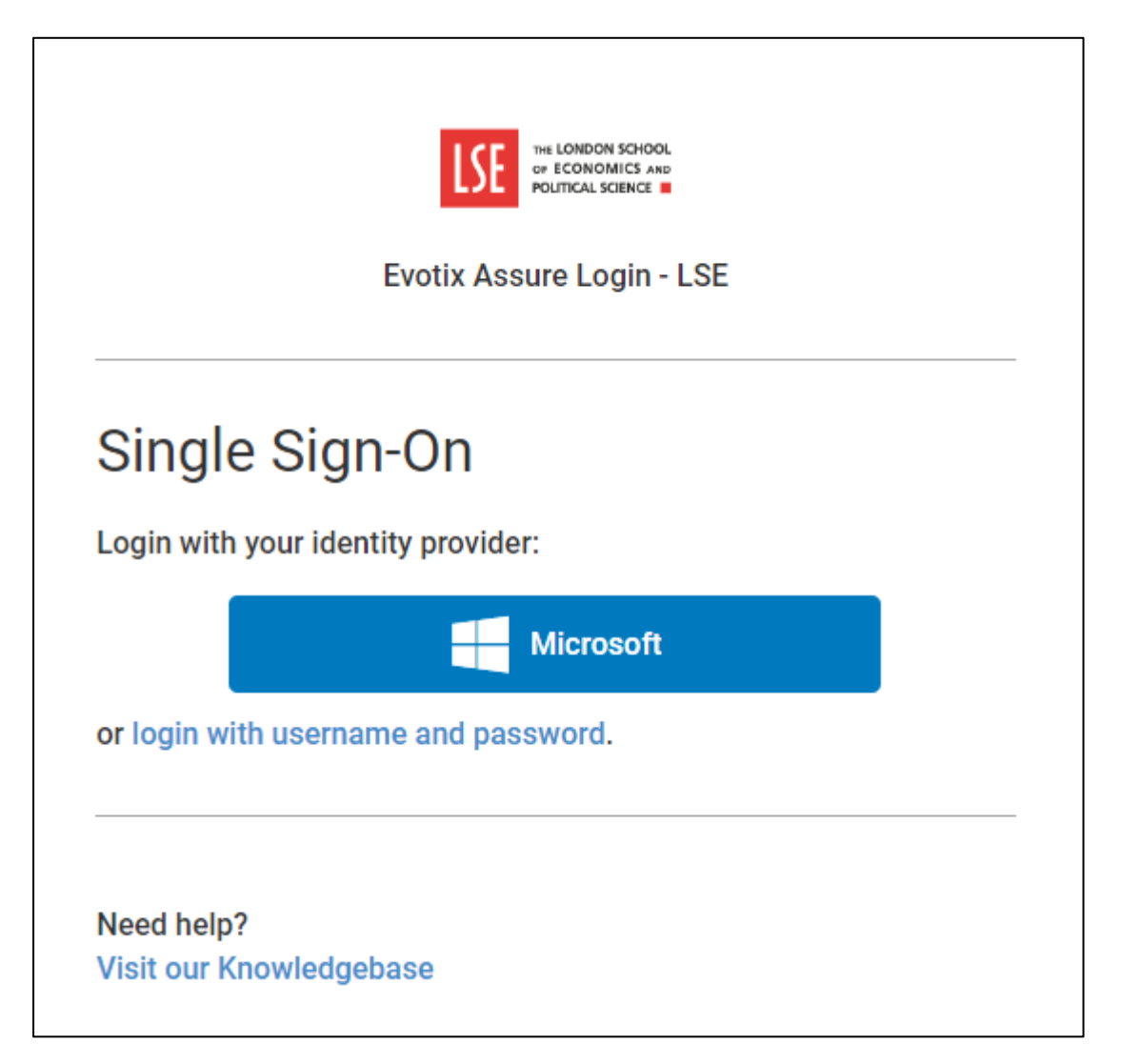

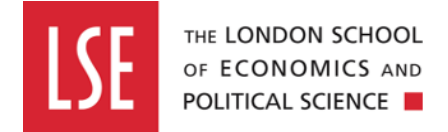

#### Step two

Log into the Assure system, click on the 'Modules' tab and then click on the 'Standard Risk Assessment' link.

|              | Home                                                        | 묘<br>호텔 Org Unit: LSE (roc                                                                                                    | ot org unit) 🛞 Graham Willers 🗸 | 绞 Settings ∨ | ⑦ Help ∨ |
|--------------|-------------------------------------------------------------|----------------------------------------------------------------------------------------------------|---------------------------------|--------------|----------|
| Home         | Modules                                                     | Welcome to SHE Assure safety management system, we hope you enjoy your stay!                                                     | 🗲 Customise                     |              |          |
| Modules      | Risk                                                        | My Tasks                                                                                                    | View 8 Task(s) >                |              |          |
| Tasks        | Manual Handling<br>Assessment                               | Approval 💍 234 days late                                                                                                    | ***                             |              |          |
| Portal Queue | Fire Inspection<br>Hazard Spotting<br>General Risk Assessme | Submission Required<br>Standard Risk Assessment assigned to me for submission on 24/01/2022<br>Requested By: Graham Willers<br>t |                                 |              |          |

Then click on the '+ New Record' button in the top right-hand corner to start a new standard risk assessment.

|         | Home > Risk: Standard Risk Assessment  | 묘 Org Unit: LSE (root org unit) | 🙁 Graham Willers 🗸          | 绞 Settings 🗸 ⑦ Help | ~    |
|---------|----------------------------------------|---------------------------------|-----------------------------|---------------------|------|
| Home    | Standard Risk Assessment               |                                 |                             | + New Reco          | ord  |
| Modules | Go to page: 1 / 10 Go                  |                                 | <u>    1    2    3    4</u> | 5 6 7 <b>&gt;</b>   | Last |
|         | 🖓 Filters 🗸 📄 Reports 🗸 🕼 Multi Mode 🗸 |                                 |                             |                     | Q    |

#### **Step three**

Complete the standard risk assessment (see Creating a Standard Risk Assessment user guide) and click on the 'Save' button at the bottom of the page.

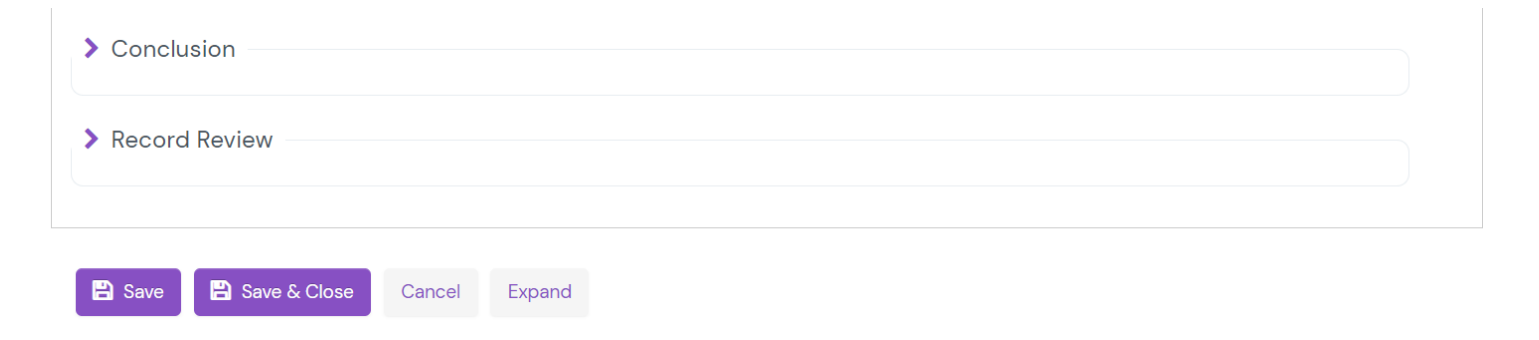

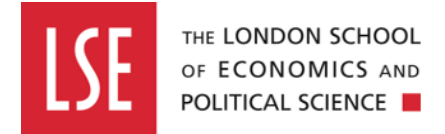

#### Step four

You will be directed back to the top of your standard risk assessment, once you have clicked the 'Save' button, and from here click on the 'Actions' tab at the top of the standard risk assessment.

## Step five

Click the '+ Add' button on the right-hand side to create a new action.

| Standard Risk | Assessment    | 🟠 Actions | Attachments | 🗔 Notes 🛛  | Signatures |                |                  |      |   |
|---------------|---------------|-----------|-------------|------------|------------|----------------|------------------|------|---|
| Record Act    | ions          |           |             |            |            |                |                  |      |   |
|               |               |           |             |            |            |                |                  | + Ad | d |
| Action        | Raised by Use | er        | For User    | Due Date   | Priority   | Current Status | Attachment Count |      |   |
|               |               |           |             | No records | found.     |                |                  |      |   |
|               |               |           |             |            |            |                |                  |      |   |

#### Step six

This will open an 'Action Details' window. Start by completing the Action and, if required, Action Details text boxes.

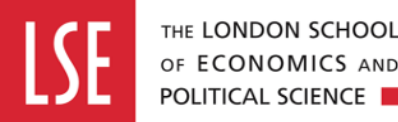

| THE EDITIDOR SCHOOL |  |
|---------------------|--|
| OF ECONOMICS AND    |  |
| POLITICAL SCIENCE   |  |
|                     |  |

|                                                                     | Action Details                                                                                                    |   |  |
|---------------------------------------------------------------------|----------------------------------------------------------------------------------------------------|---|--|
|                                                                     |                                                                                                    |   |  |
| Org Unit                                                            | LSE (root org unit)                                                                                                    |   |  |
| This Record has 1 sub<br>module(s). Create action for<br>sub module |                                                                                                    |   |  |
| Action*                                                             | Install safety signage.                                                                                                 |   |  |
| Category                                                            | ~                                                                                                    |   |  |
| Action Detail                                                       | Signage relating to fire safety and<br>evacuation procedures, and<br>procedures for requesting first aid<br>assistance. |   |  |
| Who is this Action for?*                                            | <ul> <li>Single<br/>User</li> <li>Notification<br/>Groups</li> </ul>                                                    | i |  |
|                                                                     | ⊖ Multiple<br>Users                                                                                                    |   |  |

Next, you will need to select the user who will need to complete this action. To do this, click on the cog wheel next to the 'For User' box and click on the 'Select' button.

|                   | Action Det    | ails |        | × |
|-------------------|---------------|------|--------|---|
| For User *        |               | Q.v. |        | - |
| Date Raised       | 06/10/2022    | 90 S | Select |   |
| Due Date *        |               | £ %  | Clear  |   |
| Priority*         |               | ~    |        |   |
| Current Status    | Not Started   |      |        |   |
| Complete Percent* | 0             |      |        |   |
| Comments          |               |      |        |   |
|                   |               | /    | a l    |   |
|                   | 🗸 🗸 Attachmen | ts   |        |   |
|                   | Files         |      |        |   |
| Ella Deseriation  | Size Det      | 0    | Delete |   |

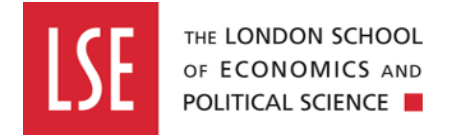

This will generate the list of users in your organisational unit. Click on the user from the generated list and their name will appear in the 'Action Details' window.

| splay:         |                |                       | Search:                   |
|----------------|----------------|-----------------------|---------------------------|
| 0 ~            |                |                       | LSE (root org unit)       |
| User           | Full Name      | < Email               | Org Unit                  |
| dan.print      | Dan Print      | d.print@lse.ac.uk     | LSE (root org unit)       |
| davinder.ratra | Davinder Ratra | d.s.ratra@lse.ac.uk   | Estates                   |
| dene.donkin    | Dene Donkin    | d.donkin@lse.ac.uk    | Test Internal             |
| graham.willers | Graham Willers | g.r.willers@lse.ac.uk | LSE (root org unit)       |
| jackie.woodley | Jackie Woodley | j.s.woodley@lse.ac.uk | Halls                     |
| Jacqui.Beazley | Jacqui Beazley | j.beazley@lse.ac.uk   | LSE (root org unit)       |
| kate.barker    | Kate Barker    | k.barker@lse.ac.uk    | Department of Mathematics |
| kathleen.lee   | Kathleen Lee   | k.m.lee3@lse.ac.uk    | Estates                   |
| kennedy.ntambi | Kennedy Ntambi | k.j.ntambi@lse.ac.uk  | Test Security             |
| kevin.curran   | Kevin Curran   | k.curran@lse.ac.uk    | Estates                   |

Showing 11 to 20 of 34 entries

|                   | Action Details                                                          | : |
|-------------------|-------------------------------------------------------------------------|---|
|                   | <ul> <li>Notification<br/>Groups</li> <li>Multiple<br/>Users</li> </ul> |   |
| For User *        | Graham Willers                                                          |   |
| Date Raised       | 06/10/2022                                                              |   |
| Due Date*         | <b>m</b>                                                                |   |
| Priority*         | ~ ~                                                                     |   |
| Current Status    | Not Started                                                             |   |
| Complete Percent* | 0                                                                       |   |
| Comments          |                                                                         |   |
|                   | ✓ Attachments                                                           |   |

Complete the remainder of the 'Action Details' window, setting a completion date for the action and assigning a priority level for the action (low, medium or high), and include any comments if required.

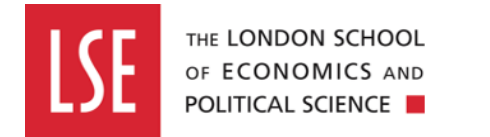

|                   | Action Details                                                          | ×   |
|-------------------|-------------------------------------------------------------------------|-----|
|                   | <ul> <li>Notification<br/>Groups</li> <li>Multiple<br/>Users</li> </ul> | •   |
| For User*         | Graham Willers                                                          |     |
| Date Raised       | 06/10/2022                                                              | - 1 |
| Due Date*         | 06/10/2022                                                              | _   |
| Priority*         | ~                                                                       | - 1 |
| Current Status    | Not Started                                                             | _   |
| Complete Percent* | 0                                                                       | - 1 |
| Comments          |                                                                         |     |
|                   | ✓ Attachments                                                           | ~   |

You will also have the ability to include any attachments to documents and images, as well as links to both internal and external webpages.

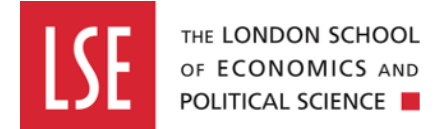

|                  |                                     |          | Action     | Details      |      |         | ×      |   |
|------------------|-------------------------------------|----------|------------|--------------|------|---------|--------|---|
|                  |                                     |          |            |              | li   |         | Í      | • |
|                  |                                     | ~        | Attachi    | ments        |      |         |        |   |
|                  |                                     |          | File       | es           |      |         |        |   |
| File             | Description                         |          | Size       | Date Created |      | Delete  |        |   |
| Upload<br>Choose | Multiple Files<br>Files No file cho | osen     | Linl       | s            |      |         |        |   |
| URL              | C                                   | Descript | ion        |              |      |         |        |   |
|                  |                                     |          | <b>+</b> A | dd           |      |         |        |   |
|                  |                                     |          |            |              | Save | & Close | Cancel |   |

Once you have completed the 'Action Details' window, click the 'Save & Close' button at the bottom of the page and the action will appear on the 'Record Actions' page.

| Record Actions          | S              |                |            |          |                |                  |               |
|-------------------------|----------------|----------------|------------|----------|----------------|------------------|---------------|
|                         |                |                |            |          |                |                  | + Ado         |
| Action                  | Raised by User | For User       | Due Date   | Priority | Current Status | Attachment Count |               |
| Install safety signage. | Graham Willers | Graham Willers | 06/10/2022 | Medium   | Not Started    | 0                | Edit 📾 Remove |
|                         |                |                |            |          |                |                  |               |

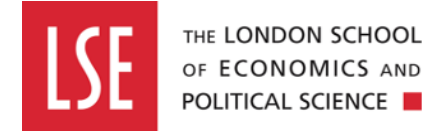

# Creating an Action After the Standard Risk Assessment has been Rejected

#### Step one

From the Assure home page, click on the 'Modules' tab and then click on the 'Standard Risk Assessment' link.

|                  | Home                               |                                                                |                                   | 다. Org Unit: LSE (root org unit)   | ) Graham Willers 🗸    | র্ত্টু Settings 🗸     | ⑦ Help ∨   |
|------------------|------------------------------------|----------------------------------------------------------------|-----------------------------------|------------------------------------|-----------------------|-----------------------|------------|
| Home             | Modules                            | Welcome                                                        |                                   |                                    | 🗲 Customise           |                       |            |
|                  | Home > Risk: Standard Risk Assessn | nent                                                           |                                   | 다. Org Unit: LSE (root org unit)   | Graham Willers      V | 绞 Settings v          | ⑦ Help ∨   |
| Home             | Standard Risk As                   | ssessment                                                      |                                   |                                    | 1 2 3                 | <b>+ N</b><br>4 5 6 7 | lew Record |
|                  | √ Filters ∨                        | 🕼 Multi Mode 🗸                                                 |                                   |                                    |                       |                       | Q          |
| Tasks            | Reference<br>83                    | Organisational Unit<br>Business Continuity and Health & Safety | Date of Assessment 14/03/2022     | Assessor Name<br>Lisa von Schlippe |                       | Record is Assigned    | •••        |
| Portal Queue     | Related                            | Title of Assessment<br>test 14 March                           | Overall Residual Risk Level       | Last update<br>15/09/2022 15:21:02 |                       | Submit Submit         |            |
| O<br>Insights+   | Reference<br>82                    | Organisational Unit<br>Business Continuity and Health & Safety | Date of Assessment<br>15/09/2022  | Assessor Name<br>LISA VON SCHLIPPE |                       | Record is Assigned    | •••        |
|                  | Related<br>🔁 O 🖉 O 🛄 O 🕞 O         | Title of Assessment<br>For screen grabs                        | Overall Residual Risk Level<br>16 | Last update<br>15/09/2022 10:08:24 | L                     | Submit 🕢 Approve      |            |
|                  | Reference<br>81                    | Organisational Unit<br>Test Internal                           | Date of Assessment<br>09/09/2022  | Assessor Name<br>Graham Willers    |                       |                       | •••        |
| EVOTIX<br>Assure | Related                            | Title of Assessment                                            | Overall Residual Risk Level       | Last update                        |                       | Approve               |            |

This will direct you to the dashboard showing the list of standard risk assessments you have completed.

### Step two

Find the standard risk assessment that needs an action assigned to it and click on the reference number to open the risk assessment.

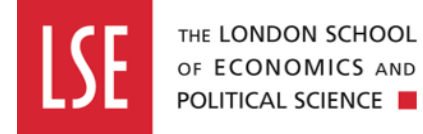

| 🏹 Filters 🗸 📄 Reports 🗸 🌘  | Multi Mode 🗸                                                   |                                   |                                    |                                              | Q   |
|----------------------------|----------------------------------------------------------------|-----------------------------------|------------------------------------|----------------------------------------------|-----|
| Reference<br>82            | Organisational Unit<br>Business Continuity and Health & Safety | Date of Assessment 15/09/2022     | Assessor Name<br>LISA VON SCHLIPPE | × Reject                                     | ••• |
|                            |                                                                |                                   |                                    | na Submitted                                 |     |
| Related<br>🔁 o 🧷 o 🛄 o 🕞 o | Title of Assessment<br>For screen grabs                        | Overall Residual Risk Level<br>16 | Last update<br>15/09/2022 10:08:24 | <ul> <li>Approve</li> <li>Archive</li> </ul> |     |

You will then be directed to the overview page of your risk assessment, where you will be able to review the content of your risk assessment.

| Standard Risk Assessment 🗘 Act                                 | ions 🗞 Attachments 🗔 Notes 📧 Signatures                                                                                                    |
|----------------------------------------------------------------|----------------------------------------------------------------------------------------------------|
| Content of this tab is not auto-s                              | aved. Make sure to press <b>Save</b> or <b>Save &amp; Close</b> buttons after making changes.                                                                                                    |
| <ul> <li>Assessment Details</li> </ul>                         |                                                                                                    |
| Organisational Unit                                            |                                                                                                    |
| Name of the Department, Division, Inst<br>or Research Centre   | Business Continuity and Health & S 🔅 🔅 🗸                                                                                                    |
| Reference*                                                     | 82 System Assigned                                                                                                    |
| Publish To Portal                                              |                                                                                                    |
| Title of Assessment*                                           | For screen grabs                                                                                                    |
| Locality                                                       | 5th floor. H&S neighbourhood                                                                                                    |
| Give specific information about where activity is taking place | the and the second second s |
| Location                                                       | LRB - Lionel Robbins Building 🗸                                                                                                    |
| Select Assessor from Person regist                             | er?                                                                                                    |
|                                                                |                                                                                                    |

#### **Step three**

Click on the 'Actions' tab at the top of the risk assessment form and then click on the '+ Add' button.

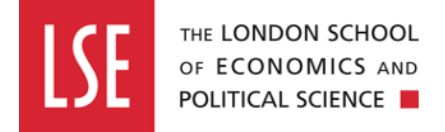

| Standard R | isk Assessment | 🟫 Actions | Note Attachments | 🗔 Notes 🛛 🖪  | Signatures |                |                  |       |
|------------|----------------|-----------|------------------|--------------|------------|----------------|------------------|-------|
| Record A   | ctions         |           |                  |              |            |                |                  |       |
|            |                |           |                  |              |            |                |                  | + Add |
| Action     | Raised by Use  | r         | For User         | Due Date     | Priority   | Current Status | Attachment Count |       |
|            |                |           |                  | No records f | found.     |                |                  |       |
|            |                |           |                  |              |            |                |                  |       |
|            |                |           |                  |              |            |                |                  |       |

This will open an 'Action Details' window. You will need to complete all of the mandatory fields marked with a red asterisk (\*).

|                                                                     | Action Details                                                  |  |
|---------------------------------------------------------------------|-----------------------------------------------------------------|--|
|                                                                     |                                                                 |  |
| Org Unit                                                            | Business Continuity and Health & Safety                         |  |
| This Record has 1 sub<br>module(s). Create action for<br>sub module |                                                                 |  |
| Action*                                                             | Lower the residual risk rating.                                 |  |
| Category                                                            |                                                                 |  |
| Action Detail                                                       | Review the control measures and lower the residual risk rating. |  |
| Who is this Action for? *                                           | <ul> <li>Single</li> <li>User</li> </ul>                        |  |
|                                                                     | <ul> <li>Notification</li> <li>Groups</li> </ul>                |  |
|                                                                     | O Multiple<br>Users                                             |  |

### Step four

You will need to assign the action to a user for their attention. To do this, click on the cog wheel icon next to the 'For User' box and click on the 'Select' option.

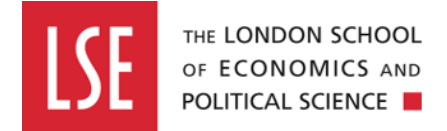

|                   | Action Details      | × |
|-------------------|---------------------|---|
| For User*         | <b>\$</b> ~         | • |
| Date Raised       | 15/09/2022 % Select |   |
| Due Date *        | 🛔 🖏 Clear           |   |
| Priority*         | ~                   |   |
| Current Status    | Not Started         |   |
| Complete Percent* | 0                   |   |
| Comments          |                     |   |

This will open another window containing a list of the users will be able to assign the action to.

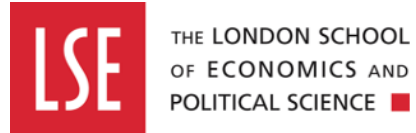

|                 | Action               | Details                     | ×                                           |
|-----------------|----------------------|-----------------------------|---------------------------------------------|
| elect           |                      |                             |                                             |
| isplay:         |                      | \$                          | Search:                                     |
| 10 🗸            |                      |                             | Business Continuity and Health              |
|                 |                      |                             |                                             |
| User 🔶          | Full Name            | Email                       | Org Unit                                    |
| std.ra.approver | Standard RA Approver | g.karageorgi@lse.ac.uk      | Test Internal                               |
| sam.colegate    | Sam Colegate         | s.colegate@lse.ac.uk        | Department of<br>Geography &<br>Environment |
| risk.assessor   | Risk Assessor        | health.and.safety@lse.ac.uk | Test Internal                               |
| bally.nandra    | Bally Nandra         | b.nandra@lse.ac.uk          | Halls                                       |
|                 |                      |                             |                                             |
| agustin.cabrera | Augstin Cabrera      | a.cabrera1@lse.ac.uk        | Data and Technolog<br>Services              |
| agustin.cabrera | Augstin Cabrera      | a.cabrera1@lse.ac.uk        | Data and Technology<br>Services             |

### Step five

Once you have selected the user to assign the action to, you will need to select the due date the action will need to be completed by and select the 'Priority' rating for the action.

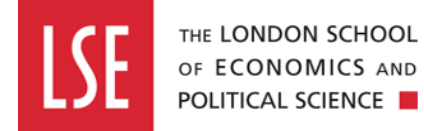

|                   | Action Details    | × |
|-------------------|-------------------|---|
| For User*         | Lisa Von-Schlippe | · |
| Date Raised       | 15/09/2022        |   |
| Due Date*         | 15/09/2022        |   |
| Priority*         | High 🗸            |   |
| Current Status    | Not Started       |   |
| Complete Percent* | 0                 |   |
| Comments          |                   |   |
|                   |                   |   |
|                   |                   |   |

#### Step six

Once you have set the due date and priority rating of the action, and entered any comments you wish, you will have the ability to attach any files and external website links if needed.

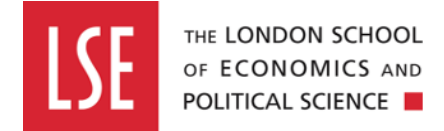

|          |                      | Action       | Details      |        |  |
|----------|----------------------|--------------|--------------|--------|--|
|          |                      |              |              | 6      |  |
|          | ~                    | Attach       | ments        |        |  |
|          |                      | File         | es           |        |  |
| File     | Description          | Size         | Date Created | Delete |  |
| Choose I | Files No file chosen | Lin          | ks           |        |  |
|          |                      |              |              |        |  |
| URL      | Descrip              | otion        |              |        |  |
| URL      | Descrip              | otion        | ۱dd          |        |  |
| URL      | Descrip              | otion<br>+ A | Ndd          |        |  |

Once you have finished, click on the 'Save & Close' button at the bottom of the page.

#### Step seven

You will then be redirected back to the 'Actions' page and the action will be logged.

| Record Actions                  |                |                   |            |          |                |                  |                 |
|---------------------------------|----------------|-------------------|------------|----------|----------------|------------------|-----------------|
|                                 |                |                   |            |          |                |                  | + 4             |
| Action                          | Raised by User | For User          | Due Date   | Priority | Current Status | Attachment Count |                 |
| Lower the residual risk rating. | Graham Willers | Lisa Von-Schlippe | 15/09/2022 | High     | Not Started    | 0                | 🕼 Edit 🗎 Remove |